### How to install RCRC on your PC

1. Go to <u>http://rcrc.roanoke.edu</u> and select "Install VMware Horizon View Client"

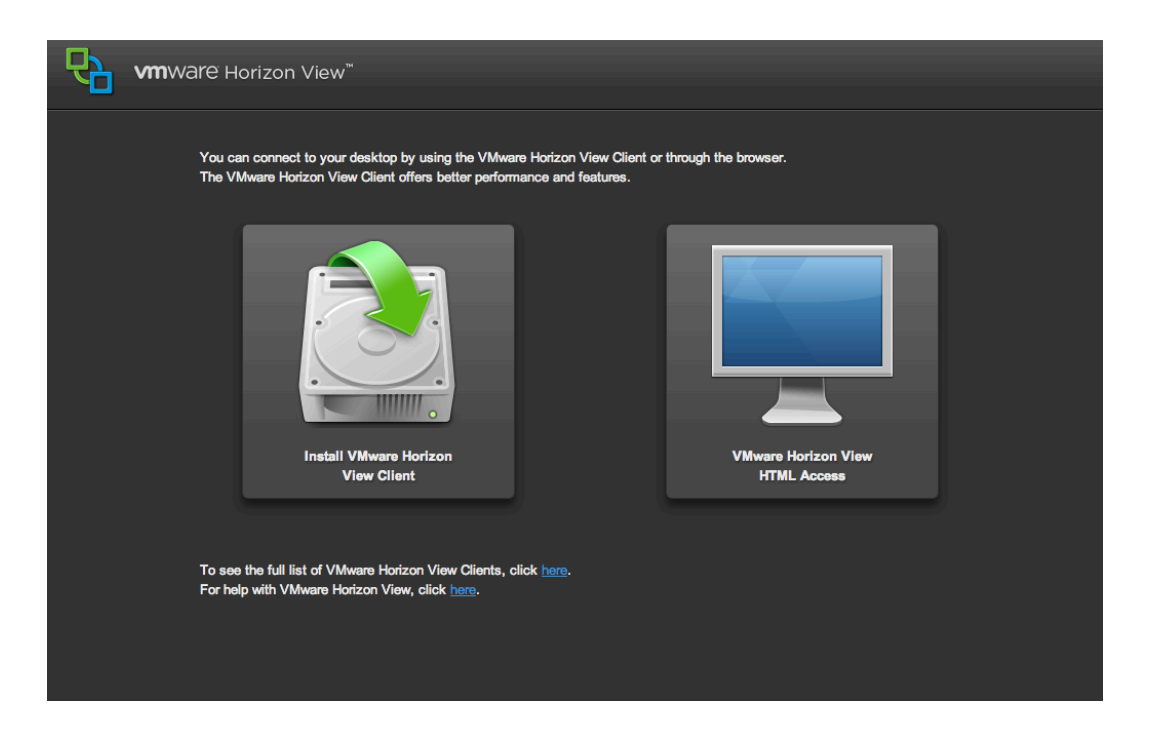

2. This will take you to a page that a display all available downloads for different computer types.

| Home / All Downloads / VMware Horizon View Clients                                                                        |                                      |
|----------------------------------------------------------------------------------------------------|--------------------------------------|
| Download VMware Horizon View Clients                                                                                      | Product Resources                    |
|                                                                                                    | View My Download History             |
| Select Version: VMware Horizon View Clients for Windows, Mac, Ubuntu Linux, iOS, and An                                   | ndroid allow you Product Info        |
| 2.0 v to connect to your VMware Horizon View virtual desktop from your device of your on-the-go access from any location. | of choice giving Documentation       |
| you on ane-go access non any location.                                                                                    | VMware View Mobile Client Privacy    |
| Read More                                                                                                    | Horizon View Community               |
|                                                                                                    | Linux: How to get the Horizon View c |
| Product Downloads Drivers & Tools Open Source Custom ISOs                                                                 |                                      |
| Product                                                                                                    | Release Date                         |
| VMware Horizon View Client for Windows                                                                                    |                                      |
| VMware Horizon View Client for 32-bit Windows                                                                             | 2014-01-23 Go to Downloads           |
| VMware Horizon View Client for 64-bit Windows                                                                             | 2014-01-23 Go to Downloads           |
| ✓ VMware Horizon View Client for Windows with Local Mode Option                                                           |                                      |
| VMware Horizon View Client for 32-bit Windows with Local Mode Option                                                      | 2013-07-11 Go to Downloads           |
| VMware Horizon View Client for 64-bit Windows with Local Mode Option                                                      | 2013-07-11 Go to Downloads           |
| <ul> <li>VMware Horizon View Client for Mac</li> </ul>                                                                    |                                      |
| VMware Horizon View Client for Mac                                                                                        | 2014-01-23 Go to Downloads           |
| VMware Horizon View Client for iOS                                                                                        |                                      |
| VMware Horizon View Client for IOS                                                                                        | 2014-01-23 Go to Downloads           |
| <ul> <li>VMware Horizon View Client for Android</li> </ul>                                                                |                                      |
| VMware Horizon View Client for Android                                                                                    | 2014-01-23 Go to Downloads           |
| VMware Horizon View Client for Android in the Google Play Store                                                           | 2014-01-23 Go to Downloads           |
| VMware Horizon View Client for Kindle Fire in Amazon Android Appstore                                                     | 2014-01-23 Go to Downloads           |
| <ul> <li>VMware Horizon View Client for Windows Store</li> </ul>                                                          |                                      |
| VMware Horizon View Client for Windows Store                                                                              | 2013-07-11 Go to Downloads           |

#### 3. Go to "VMware Horizon View Client for Mac" and select "go to downloads"

| ~ | VMware Horizon View Client for Mac |            |                 |
|---|------------------------------------|------------|-----------------|
|   | VMware Horizon View Client for Mac | 2014-01-23 | Go to Downloads |

#### Next page select the big blue "download" button

5. It'll download on your computer either into your downloads folder or at the bottom of your web browser. Click on it to open.

6. This will open a new window. Select "next".

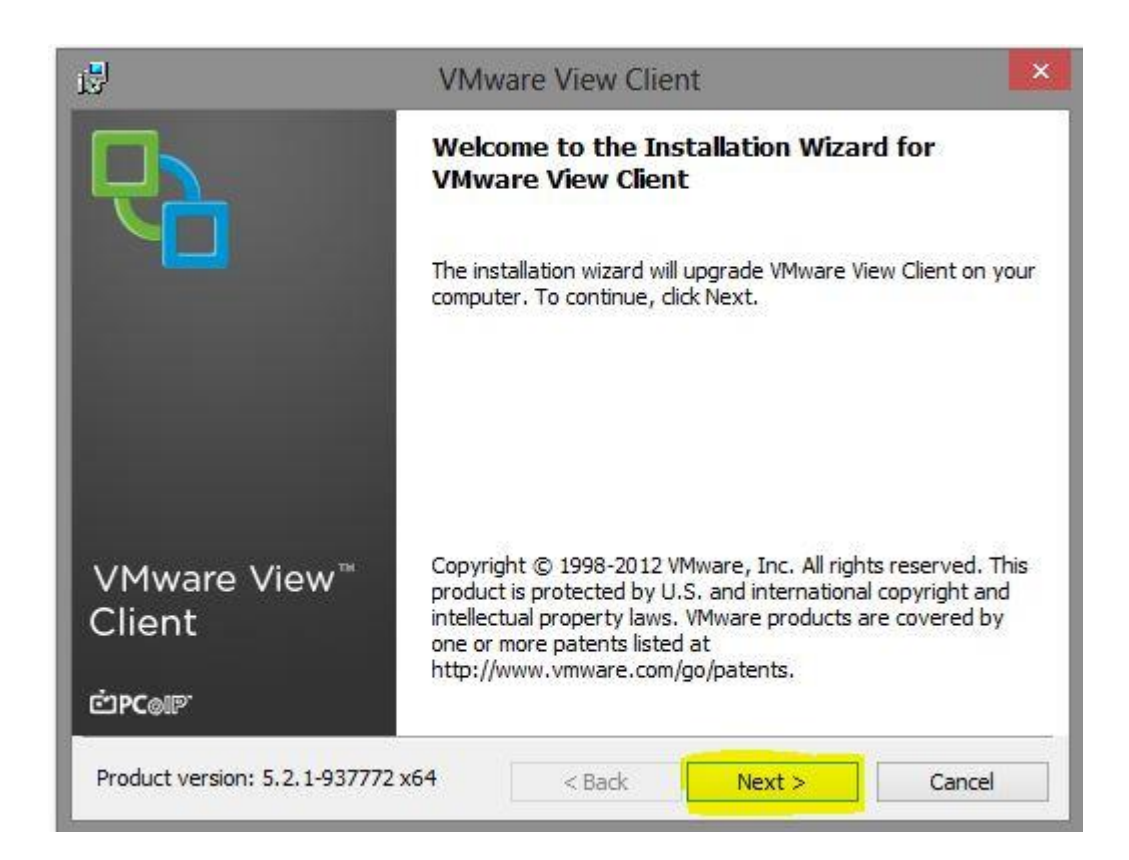

7. In the next menu select "I agree with these terms and services" and select "next"

| i <mark>5</mark>                                                              | VMware View Client                                                                                                    | x |
|-------------------------------------------------------------------------------|----------------------------------------------------------------------------------------------------|---|
| License Agi<br>Please read                                                    | reement<br>d the following license agreement carefully.                                                                                                    | 7 |
|                                                                               | VMWARE END USER LICENSE AGREEMENT                                                                                                    | ^ |
| IMPORTA<br>INSTALLI<br>INDIVIDU<br>TERMS OF<br>YOU DO I<br>NOT DOW<br>MUST DE | ANT-READ CAREFULLY: BY DOWNLOADING,<br>NG, OR USING THE SOFTWARE, YOU (THE<br>JAL OR LEGAL ENTITY) AGREE TO BE BOUND BY THE<br>F THIS END USER LICENSE AGREEMENT ("EULA"). IF<br>NOT AGREE TO THE TERMS OF THIS EULA, YOU MUST<br>VNLOAD, INSTALL, OR USE THE SOFTWARE, AND YOU<br>LETE OR RETURN THE UNUSED SOFTWARE TO THE | * |
| • I accept the                                                                | e terms in the license agreement                                                                                                    |   |
| ○ I do not acc                                                                | cept the terms in the license agreement                                                                                                    |   |
| c.                                                                            | < Back Next > Cancel                                                                                                    |   |

8. In the next menu the settings should already be chosen so just select "next"

| 2                                             |
|-----------------------------------------------|
|                                               |
|                                               |
|                                               |
| on your hard<br>oures selected.<br>MB on your |
|                                               |

9. In the next menu for the "default view connection server" make sure it says "rcrc.roanoke.edu" and then select "next"

| <u>i</u>                        | VMware View Clien                                                | t 💌           |
|---------------------------------|------------------------------------------------------------------|---------------|
| Default Serve<br>Configures the | <b>r</b><br>e server View Client connects to by default.         | 2             |
| Specify a defa                  | ult serve <mark>r for this View Client. This setting is o</mark> | optional.     |
| <u>D</u> efault View C          | Connection Server:                                               |               |
|                                 |                                                                  |               |
|                                 |                                                                  |               |
|                                 |                                                                  |               |
|                                 |                                                                  |               |
|                                 | < Back                                                           | Next > Cancel |

## 10. In the next screen make sure both check boxes are selected then select "next"

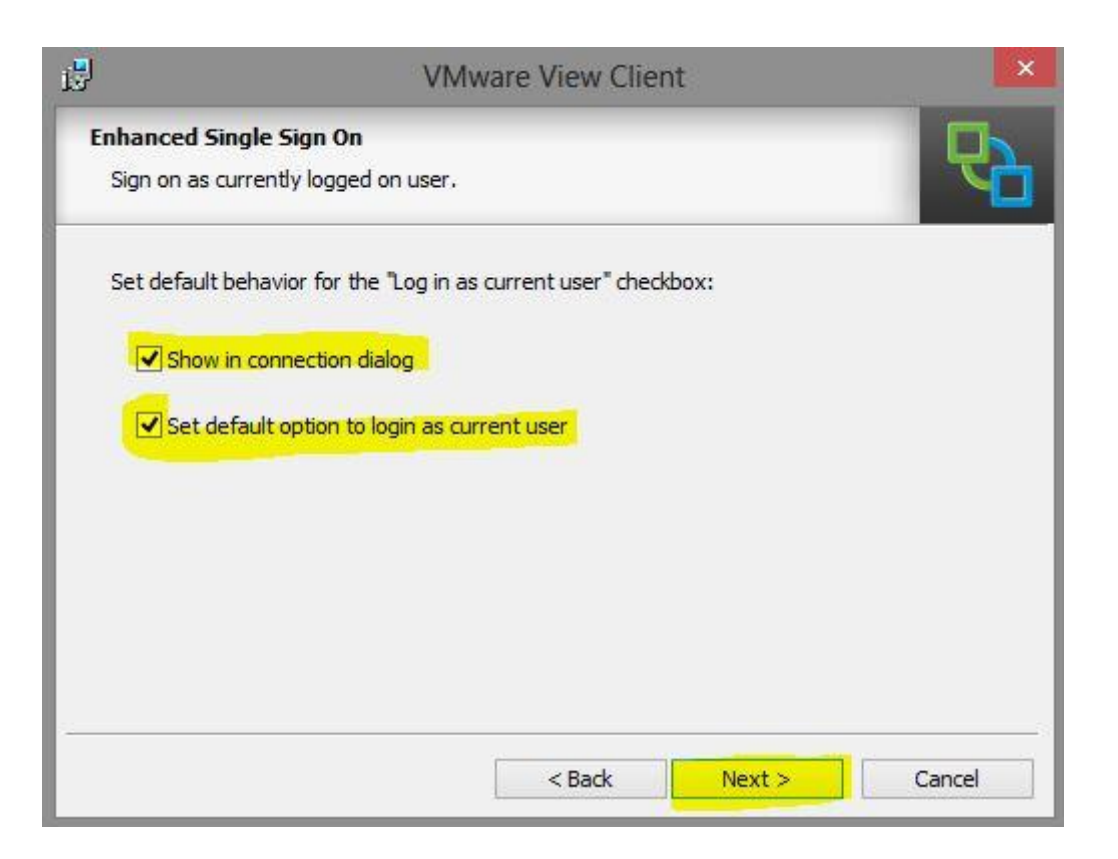

### 11. In the next screen make sure both check boxes are selected then select "next"

| 3              | VMwa                                       | re View Clien                   | ıt     | ×      |
|----------------|--------------------------------------------|---------------------------------|--------|--------|
| Configure Sho  | rtcuts                                     |                                 |        |        |
| Creates progr  | am shortcuts.                              |                                 |        |        |
| Create shortcu | its <mark>for VM</mark> ware View Client i | n the <mark>following</mark> pl | aces:  |        |
| Deskto         | p <mark>_</mark>                           |                                 |        |        |
| Start M        | enu Programs folder                        |                                 |        |        |
|                |                                            |                                 |        |        |
|                |                                            |                                 |        |        |
|                |                                            |                                 |        |        |
|                |                                            |                                 |        |        |
|                |                                            |                                 |        |        |
|                |                                            | < Back                          | Next > | Cancel |

### 12. Now select "install"

| i <sup>g</sup>                           | VMware View Client                                                                                                    | ×      |
|------------------------------------------|----------------------------------------------------------------------------------------------------|--------|
| Ready to In<br>The wizard                | stall the Program<br>is ready to begin installation.                                                                            |        |
| VMware Vie<br>C:\Progra<br>Click Install | w Client will be installed in:<br>m Files\VMware\VMware View\Client\<br>to begin the installation or Cancel to exit the wizard. |        |
|                                          | < Back Install                                                                                                    | Cancel |

# 13. It will take several minutes for the install to finish

| B                     | VMware View Client                                                                         | -          | - ×    |
|-----------------------|--------------------------------------------------------------------------------------------|------------|--------|
| Installing<br>The pro | J VMware View Client<br>gram features you selected are being installed.                    |            |        |
| 1                     | Please wait while the installer installs VMware View Client. This several minutes. Status: | s may take |        |
|                       | < Back Next >                                                                              |            | Cancel |

14. Once the install is done select "finish" then you will need to restart your computer

| ₫                      | VMware View Client                                                                            | × |  |
|------------------------|-----------------------------------------------------------------------------------------------|---|--|
|                        | Installer Completed                                                                           |   |  |
|                        | The installer has successfully installed VMware View Client. Click Finish to exit the wizard. |   |  |
| VMware View™<br>Client |                                                                                               |   |  |
| ĊPC@IP <sup>™</sup>    |                                                                                               | _ |  |
|                        | < <u>B</u> ack <u>Finish</u> Cancel                                                           |   |  |

15. After you have restarted your computer you will have a VMware View Client icon on your desktop. Click on it

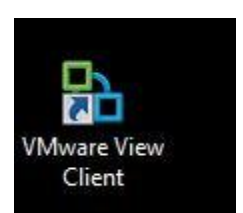